# 石巻市LINE公式アカウントからの 住民票の写しの請求方法

### スマートフォンの機種等により画面が異な る場合もありますのでご了承ください。

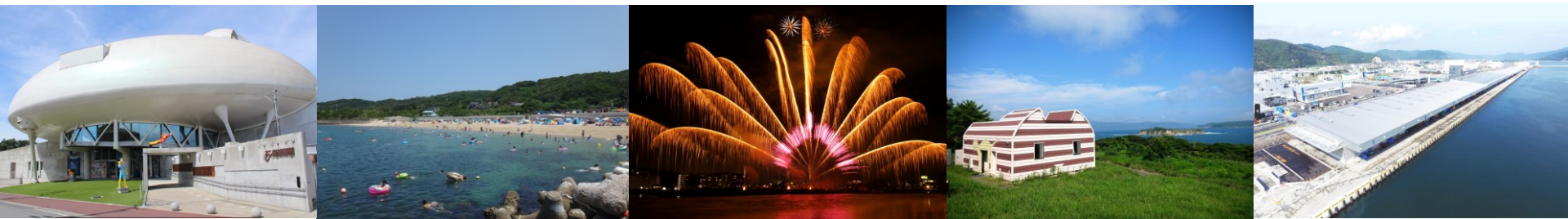

### リッチメニューの選択

### 石巻市LINE公式アカウントのリッチメニューを開き、 「オンライン申請をタップしてください。

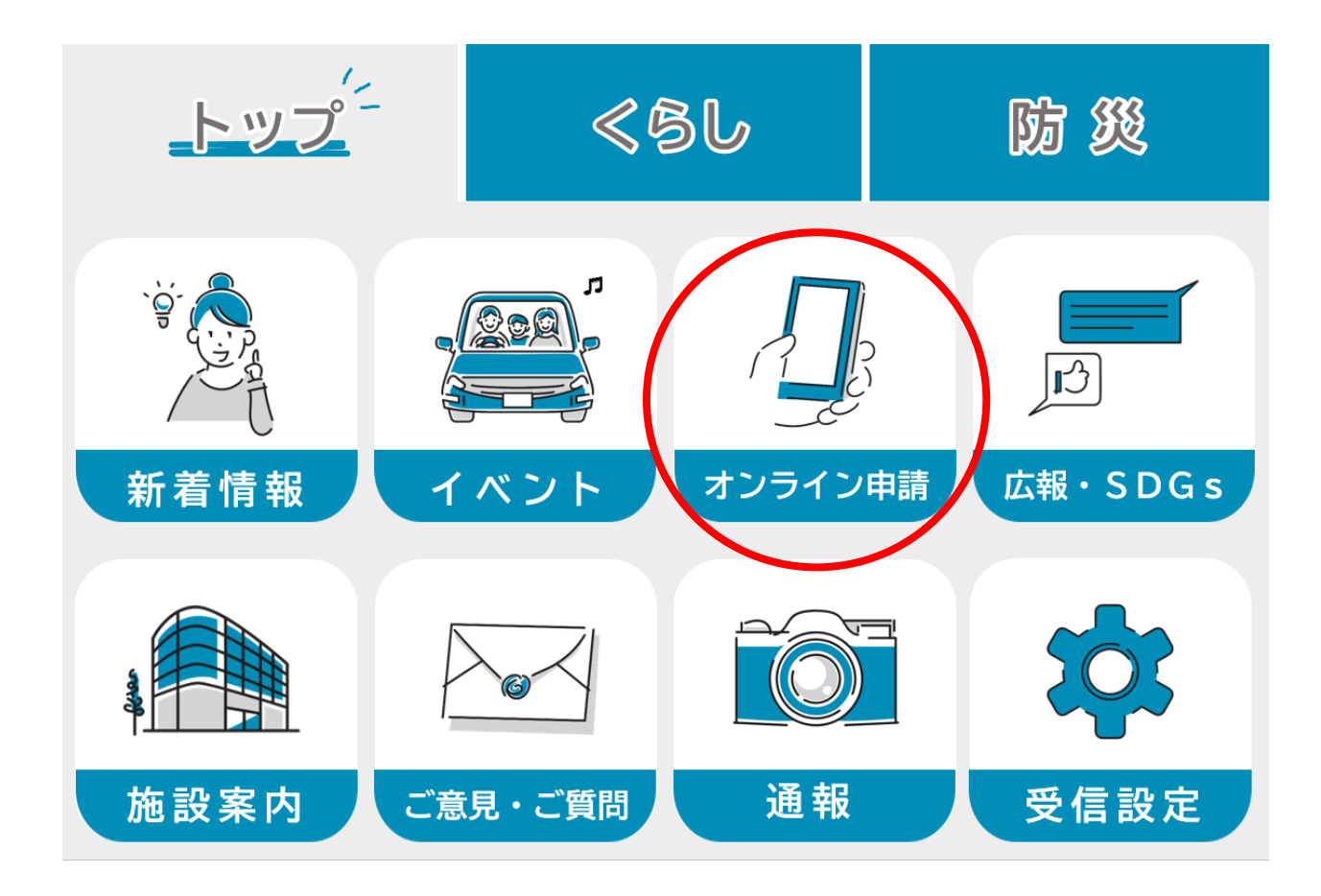

### 申請手続の選択

注意事項をお読みの上、「オンライン申請に進む」をタップし、 オンライン申請メニューの中から「証明書」をタップしてください。 その後、「住民票の写しの交付請求」をタップします。

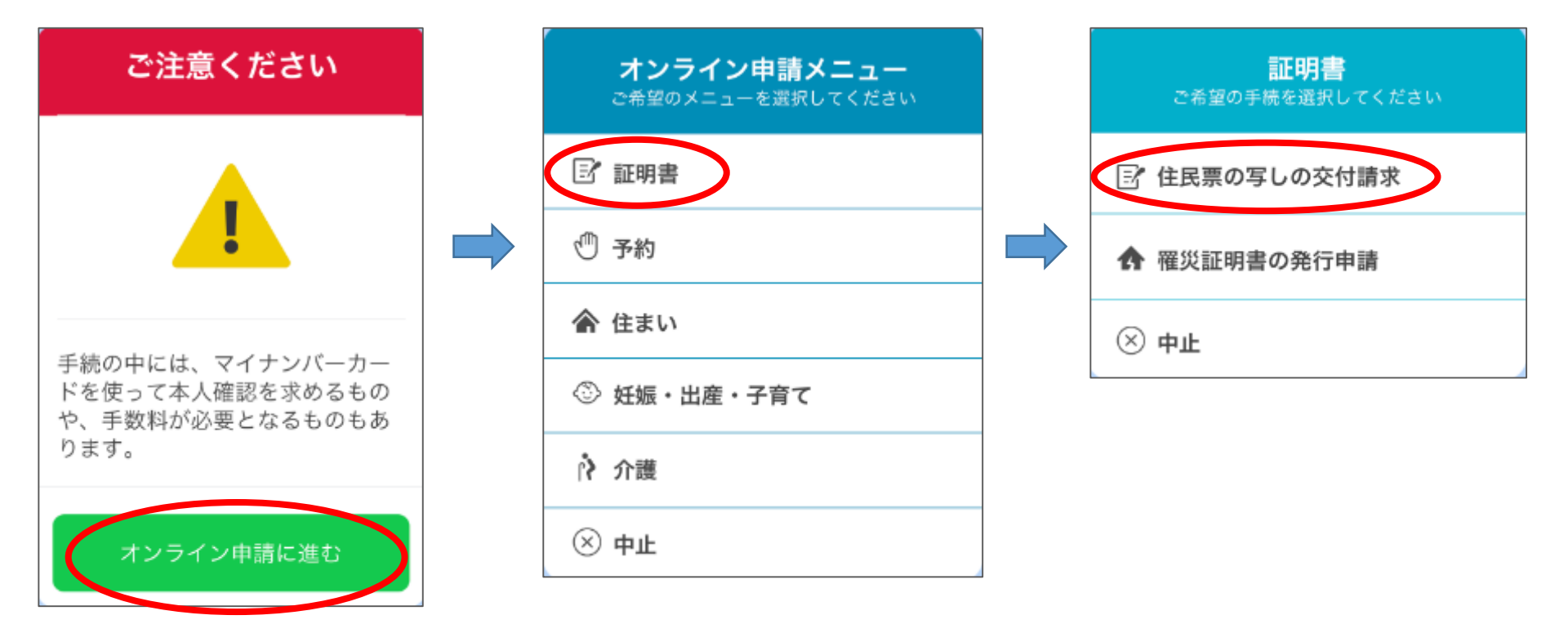

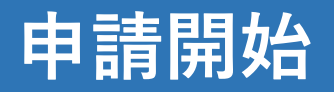

6

### ご利用案内をよくお読みになり、 個人情報の取扱いについて同意の 上、「申請する」をタップしてく ださい。

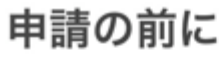

- ・証明書は現在の住民登録住所宛て に郵送します。
- ・手数料と郵送料が必要になります
   が、支払いはクレジットカードの
   みとなります。
- ・市で受付した日の翌開庁日までに 発送します。お急ぎの方は、コン ビニ交付をご利用ください。
- ・申請前にご利用案内を必ずお読み ください。

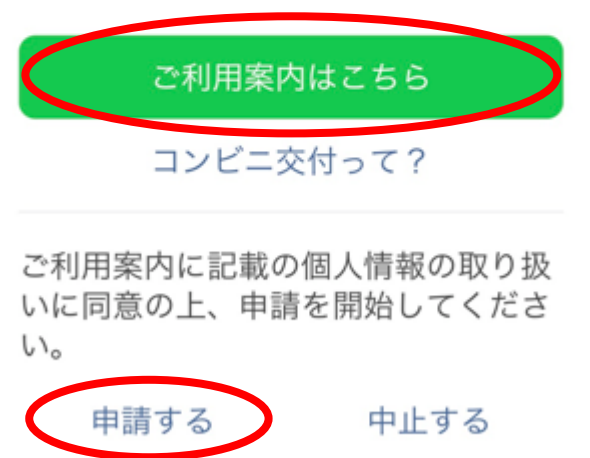

9:24

申請する

既読

9:24

### 申請内容の入力と必要な方の氏名の入力

質問に回答する形で手続きが進み ます。

「世帯の一部」の住民票が必要な 場合、必要な方の氏名を入力して ください。

※「世帯全員分」が必要な場合は 質問されません。

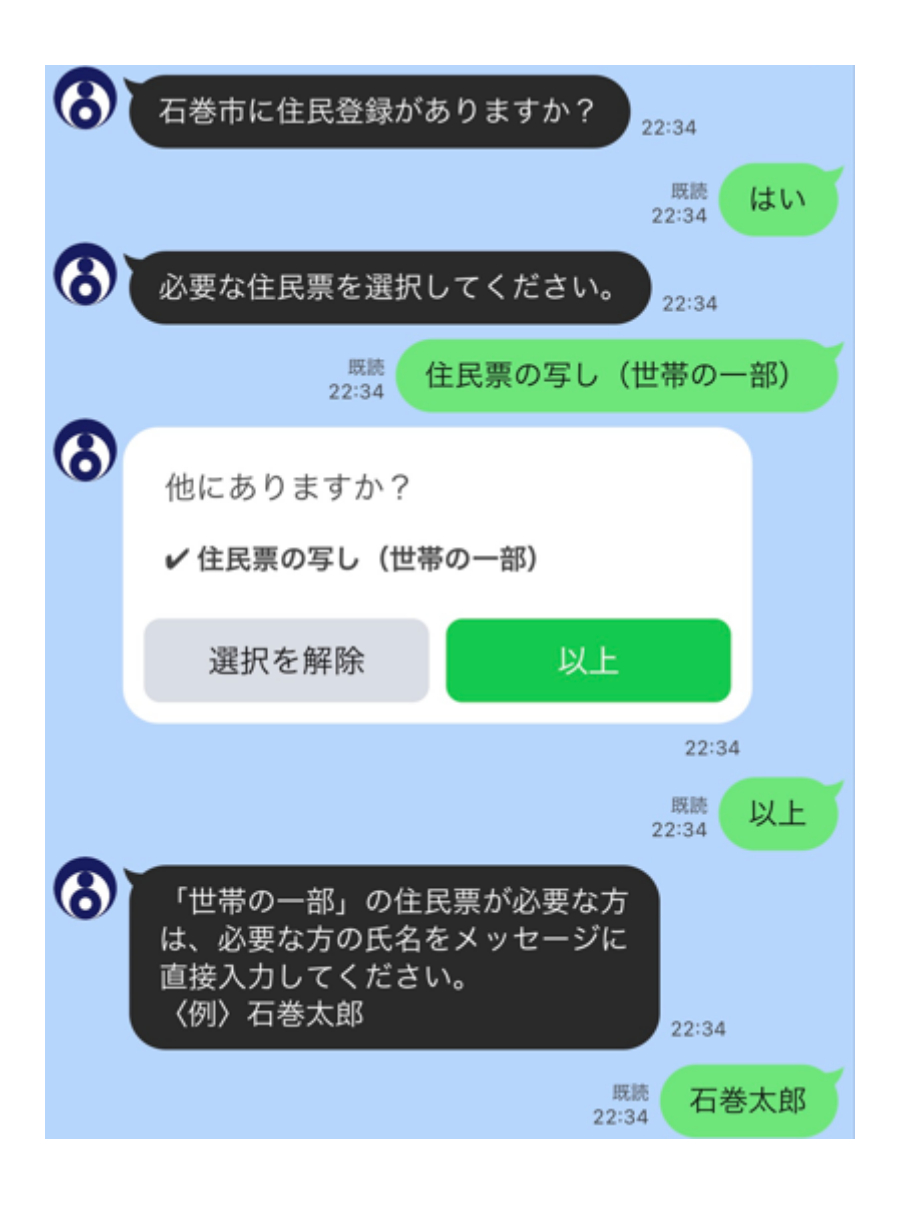

### 住民票の写しに記載する内容の選択

住民票の写しに記載が必要な項目を すべて選択してください。

氏名、生年月日、性別、住所、住民 となった年月日、前住所は記載され ますので、それ以外に必要な記載事 項がなければ「なし」をタップして ください。

※外国人の方のみが選択可能な項目もありま すのでご注意ください。

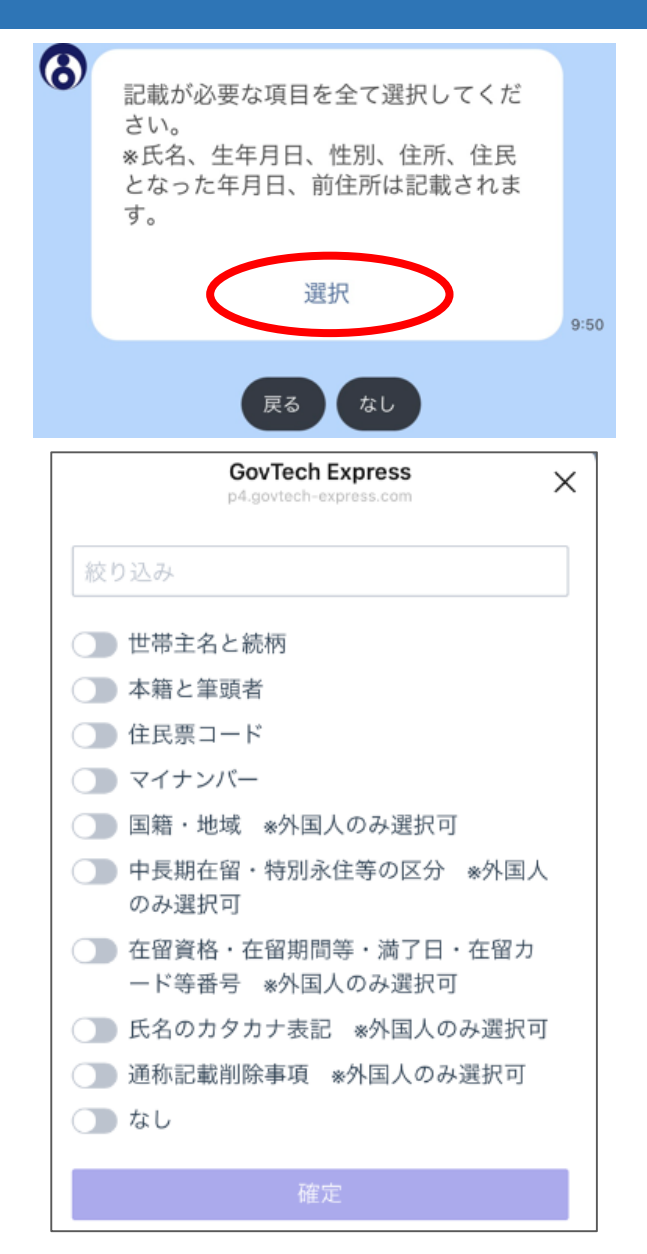

### 郵送方法の選択

6

#### 希望する郵送方法をタップしてください。 なお、詳細は下記のとおりです。

|              | ①定形郵便<br>(25g以内) | ②定形外郵便<br>(5 0 g 以内) | ③レターパック<br>ライト | ④レターパック<br>プラス                                                          |
|--------------|------------------|----------------------|----------------|-------------------------------------------------------------------------|
| 料金           | 84円              | 120円                 | 370円           | 520円                                                                    |
| 封筒への<br>封入方法 | 3つ折り             | 折らずに<br>そのまま         | 折らずに<br>そのまま   | 折らずに<br>そのまま                                                            |
| 配達方法         | 郵便受けに配達          | 郵便受けに配達              | 郵便受けに配達        | <ul> <li>・対面で配達</li> <li>・受領には印鑑</li> <li>または署名が</li> <li>必要</li> </ul> |
| 土日祝日<br>の配達  | ×                | ×                    | 0              | 0                                                                       |
| 追跡サービス       | ×                | ×                    | 0              | 0                                                                       |
| 備考           | 重量超過の場合は受取人払い    |                      | -              | -                                                                       |

必要な通数(世帯の一部)をメッセ ージに直接入力してください。 〈例〉1 22:12 既読 13:11  $\mathbf{\textcircled{b}}$ 郵送方法について 下記の4つよりお選びください。 ① 定形郵便 84円 三つ折りで封入 ・重量超過分は受取人払いとなります ②定形外郵便 120円 ・折らずにA4サイズで封入 ・重量超過分は受取人払いとなります ③レターパックライト 370円 ・追跡機能あり、ポストへ投函 ④レターパックプラス 520円 ・追跡機能あり、対面で受取 定形郵便(84円)を使用 定形外郵便(120円)を使用 レターパックライト(370円)を使用 レターパックプラス(520円)を使用 中止 19:18

### 申請内容の確認

ここまで申請した内容に修正がな いか確認します。

修正がなければ、「本人確認に進 む」をタップします。

| 5) | 申請内容                                                                              |
|----|-----------------------------------------------------------------------------------|
|    | 住民票の種類住民票の写し(世帯の一部)記載事項世帯主名と続柄必要な方石巻太郎住民票(世帯一部)の通数(通)1手数料(円)300郵送料(円)84合計金額(円)384 |
|    | 必要な書類は以上でよろしいですか?                                                                 |
|    | 中止 修正                                                                             |
|    | 本人確認に進む                                                                           |

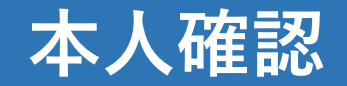

#### スマートフォンでマイナンバー カードを読み取って本人確認を行 います。

「本人確認を開始」をタップして ください。

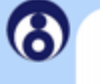

こちらのボタンをタップしてマイナン バーカードによる本人確認を開始して ください。

<ご確認のお願い> この後、下記の処理が行われます。

 ・基本情報(氏名・生年月日・性別・ 住所)を取得します。

・マイナンバーカードに記載されてい る署名用電子証明書をもとに、前段で 入力いただいた申請情報に電子署名を 行います。

\*「本人確認を開始」ボタンをタップ 後、エラーになり先に進めない場合、 LINEのバージョンが11.21以上かどう か確認してください。

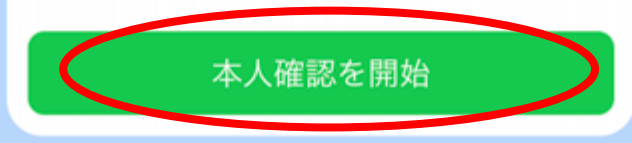

13:48

## 本人確認のための認証サービスの利用の許可

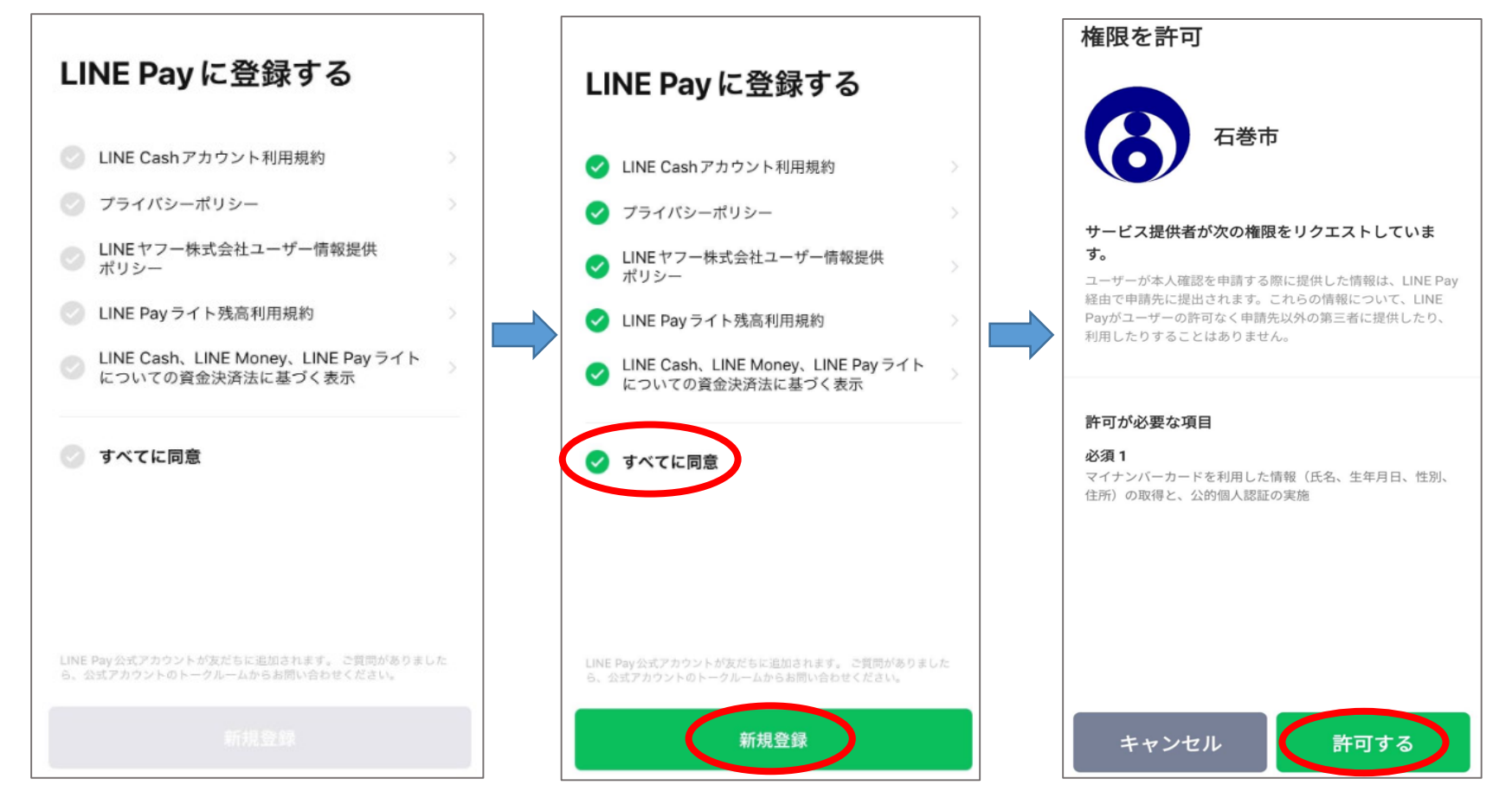

本人確認はLINE Payの公的個人認証のサービスを 使用するため、 LINE Payのアカウント登録が必要 となります。 登録の画面が出た方は、「すべてに同意」してお 進みください。 LINE Payによる本人確認を 初めてご利用になられる場合 は、権限の許可を求められま すので、「許可する」を選択 してください。

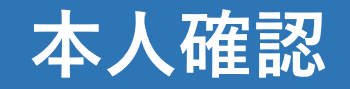

「はじめる」をタップしてく ださい。 マイナンバーカードの発行時 に設定した署名用パスワード (英数字6~16文字)を入力 し、マイナンバーカードにス マートフォンをかざしてくだ さい。

完了しましたら「確認」ボタ ンをタップしてください。

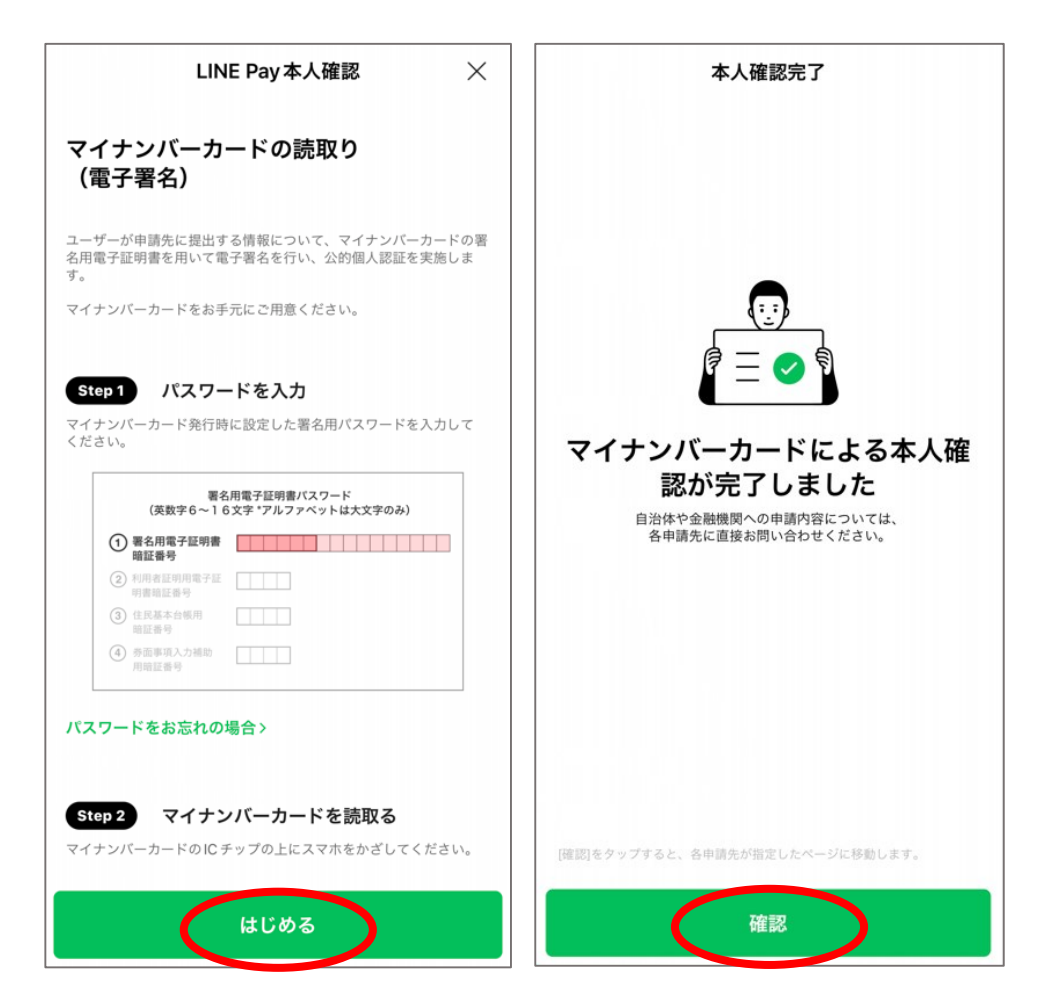

### 読み取った内容の確認及び連絡先の入力

マイナンバーカードから読み取っ た住所に郵送しますので、住所に 間違いがないかご確認の上、「は い」をタップしてください。

日中連絡が取れる連絡先を入力し てください。

(申請内容について確認が生じた 場合連絡をすることがあります)

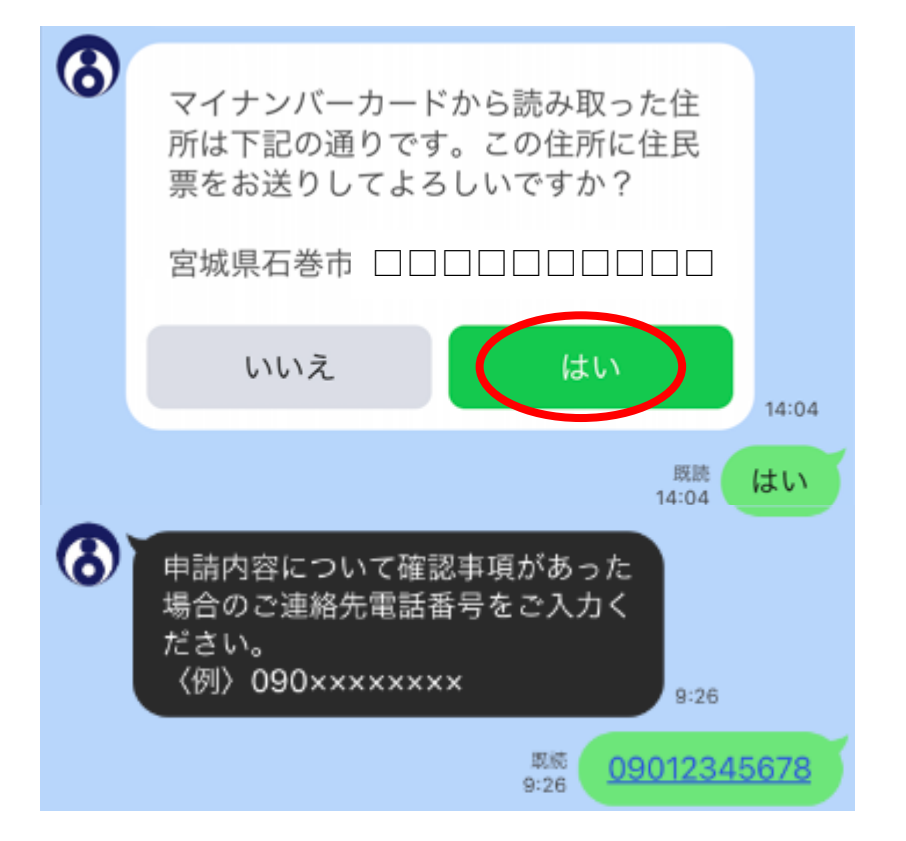

### 申請内容の最終確認

申請内容にお間違いがなければ 「申請」ボタンをタップしお進み ください。

なお「申請」をタップするとキャ ンセルはできません。

また、申請後24時間以内に決済処 理が行われない場合は、手続を取 消します。

|                                                                                     | 最終確認                                                                                             |
|-------------------------------------------------------------------------------------|--------------------------------------------------------------------------------------------------|
| 住民票の種類<br>記載事項<br>必要な方<br>必要な数量(世帯<br>手数料(円)<br>郵送料(円)<br>お支払合計(円)<br>郵送先 宮城<br>連絡先 | 住民票の写し(世帯の一部)<br>世帯主名と続柄<br>石巻太郎<br>の一部) 1<br>300<br>84<br>384<br>県石巻市: □□□□□□□□□<br>09012345678 |
| 内容にお間違いが<br>プして支払い情報<br>申請ボタンをタッ<br>ません!                                            | がなければ、申請ボタンをタッ<br>服の入力へお進みください。<br>ップしますとキャンセルはでき<br>修正                                          |
|                                                                                     | 申請 9:2                                                                                           |
|                                                                                     | 取読<br>9:26 申請                                                                                    |

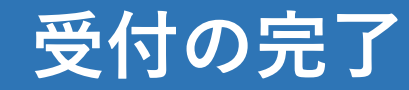

#### 申請が受け付けされましたので、 「〇〇〇円を支払う」をタップし て、決済に進みます。

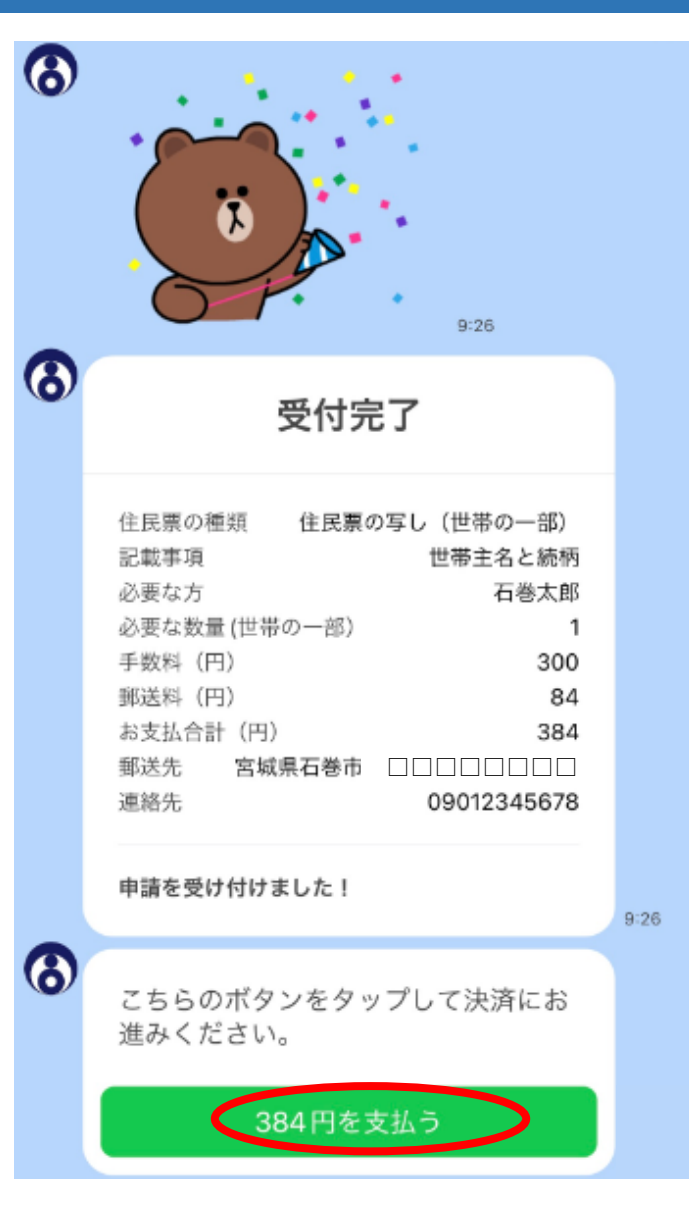

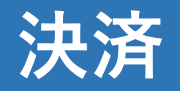

#### クレジットカードの情報を入力し、 内容にお間違いがなければ 「決済処理実行」をタップしてく ださい。

#### 石巻市 電子申請届出サービス 入力内容確認 内容をご確認のうえ【決済処理実行】を押してくださ 5 利用内容 店舗名 石巻市 電子申請届出サービス 伝票番号 a0F5g00000BeJG6EAN 商品名 住民票の手数料 支払期限 2023年10月17日 金額 384円 決済情報 カード番号 4980 - \*\*\*\* - \*\*\*\* - 1111 有効期限 05月/2025年 カード名義 TARO ISHINOMAKI 支払回数 一括払い 決済処理実行

前に戻る

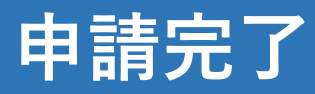

6

決済が完了すると、申請完了と なります。

職員が届いた申請内容と決済状 況を確認後、内容に問題がなけ れば、順次書類を発送しますの で、お手元に届くまでお待ちく ださい。

なお、領収書は右記の画面とな り、再発行はできませんので、 必要な方は画面のスクリーン ショットを保存してご使用くだ さい。

|                        | <b>禎</b> 似 告                            |
|------------------------|-----------------------------------------|
| <b>住民票申請番号</b><br>受付日時 | <b>JUS-0000004</b><br>2023年10月18日 12:53 |
| 住民票の種類                 | 住民票の写し(世帯全員)                            |
| 記載事項                   | 世帯主名と続杯                                 |
| 必要な数量(世帯               | 全員)                                     |
| 手数料(円)                 | 300                                     |
| 郵送料(円)                 | 84                                      |
| お支払合計(円)               | 384                                     |
| 郵送先 宮城県                | 見石巻市 00000000000                        |
| 連絡先                    | 09012345678                             |
| お支払い合計                 | 384 F                                   |
|                        | 住民票の手数料として                              |

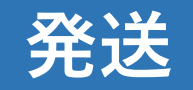

発送の準備が整いましたら、 石巻市より「処理完了」の メッセージが届きます。

お手元に届くまで、もう少々 お待ちください。

| 8 | 処理完了                |             |  |  |  |
|---|---------------------|-------------|--|--|--|
|   | 住民票申請番号             | JUS-0000045 |  |  |  |
|   | 申請いただいた住民票が発送されました。 |             |  |  |  |